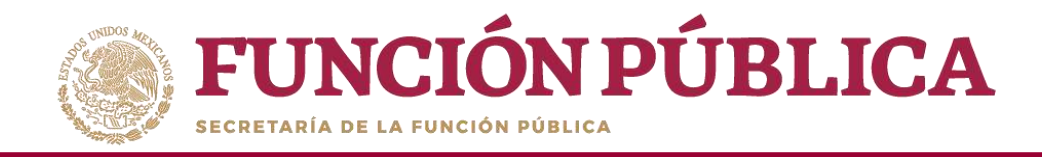

**Funcionalidad:** mostrar un reporte de las capacitaciones impartidas que fueron capturadas por las Ejecutoras. Para el ejercicio fiscal 2020 este reporte no arroja datos debido a que no se registrarán capacitaciones.

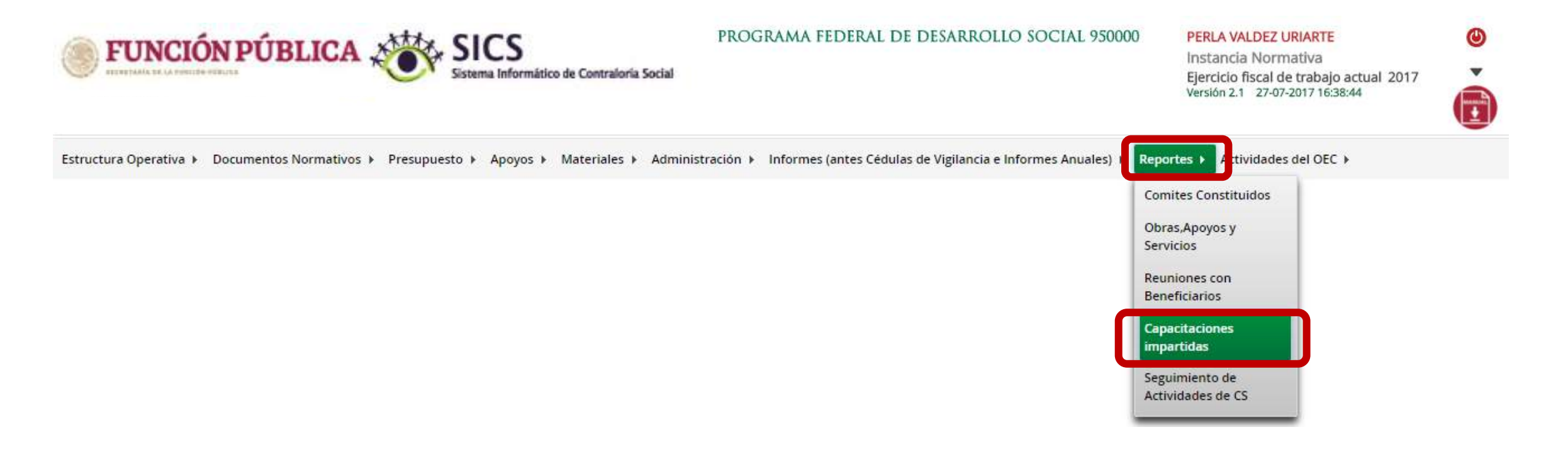

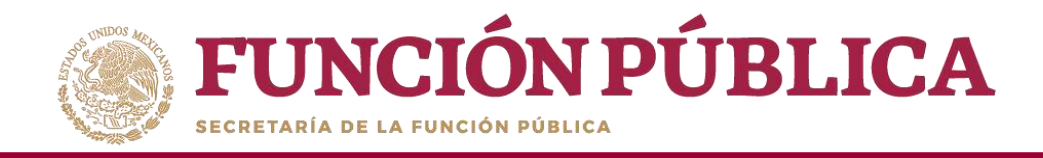

Funcionalidad: mostrar un reporte del Seguimiento de Actividades de CS que fueron capturadas por las Ejecutoras, y monitorear las capturas en el sistema por parte de las Ejecutoras y/o Representaciones Federales.

Seleccione Reportes y haga clic en Seguimiento de Actividades de CS.

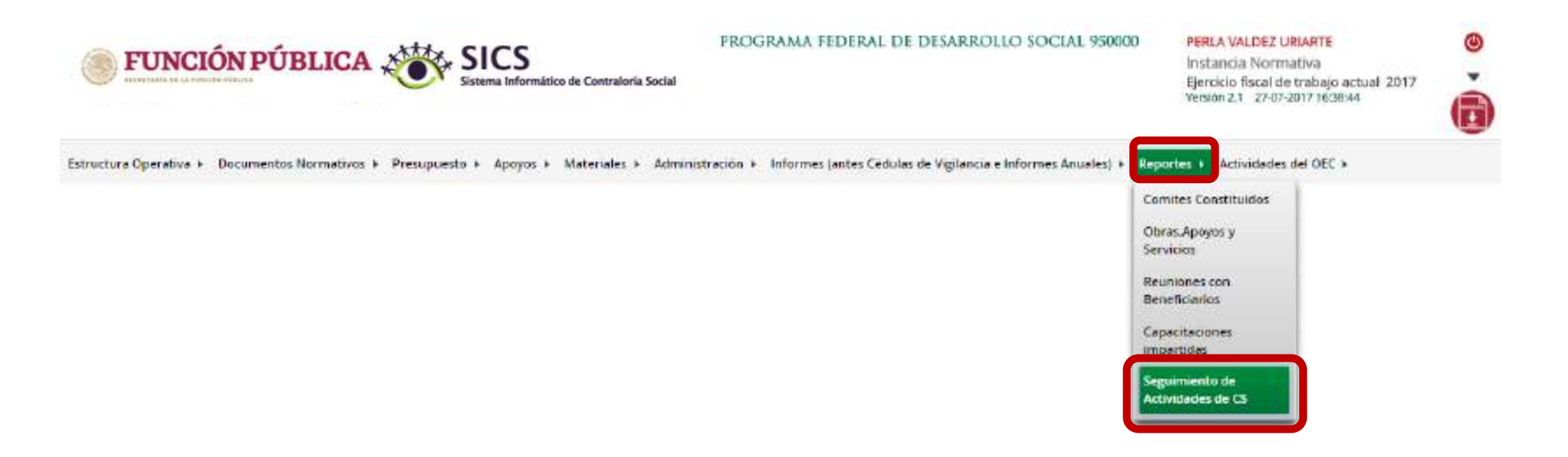

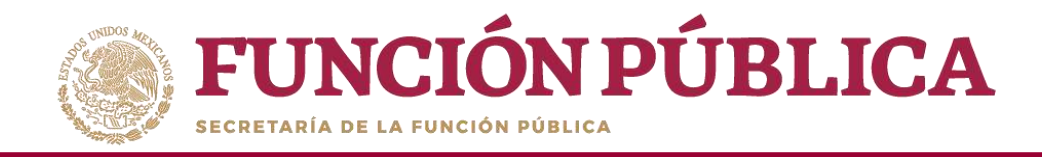

Seleccione la Ejecutora que va a monitorear, para que se desplieguen las ocho actividades de seguimiento de Contraloría Social de cada Ejecutora (el verde significa que se realizó la actividad en el tiempo programado; el amarillo, que la actividad se capturó fuera del tiempo programado; y el rojo, que la actividad no ha sido realizada).

| 💿 FUNCIÓN PÚBLICA 🔉 SICS                                                                                                    | PROGRAMA FEDERAL DE DESARA                | IOLLO SOCIAL 950000                | PERL                | A VALDEZ URIARTE<br>Incia Normativa                             | ۵        |
|----------------------------------------------------------------------------------------------------|-------------------------------------------|------------------------------------|---------------------|-----------------------------------------------------------------|----------|
| Sistema Informático de Contraloria Social                                                                                                    |                                           |                                    | Ejarci<br>Versió    | cio fiscal de trabajo actual 2016<br>n 2.1 - 10-05-2016 1.60252 | ě        |
| structura Operativa + Documentos Normativos + Presupuesto + Apoyos + Materiale                                                                                                    | es + Administración + Informes (antes Céd | ulas de Vigilancia e Informes Anua | ies) 🕨 Reportes 🕨 / | Actividades dei OEC +                                           |          |
| a - Reportes - Seguimiento de Actividades de CS                                                                                                    |                                           |                                    |                     |                                                                 |          |
| EJECUTORAS:                                                                                                    |                                           |                                    |                     |                                                                 |          |
| EJEC/TORM MUNICIPAL ON JANDAGE OF TELL                                                                                                    |                                           |                                    |                     | - 10                                                            |          |
| EECUTORA NUMERAL EN LICHPEA                                                                                                    |                                           |                                    |                     |                                                                 |          |
| ETO TOM MALONA EN OWNER                                                                                                    |                                           |                                    |                     | N. N. N. N. N. N. N. N. N. N. N. N. N. N                        |          |
| EEC/TCRA MUNICIPALEY RIC GRAVIER                                                                                                    |                                           |                                    |                     |                                                                 |          |
| ACTIVIDADES DE LA EJECUTORA                                                                                                    |                                           |                                    |                     |                                                                 |          |
|                                                                                                    | Actividades de Seguiniente                |                                    |                     |                                                                 |          |
| ACTIVICAL CONTRACT                                                                                                    | REPORT                                    | 1000010000                         | PECIA INAL          | REWARDAL                                                        | ()BAIRDI |
| Carnes and a life and some access of the second                                                                                                    | Instance-Exception                        | LAGNORTH                           | INSAUSTIC           | CR042018                                                        |          |
| Cessurar en el SCE la distribución de los materiales de difusión realizada                                                                                                    | Instancia Escutoria                       | 02/05/2018                         | 17/95/2016          | 25/04/2016                                                      | )        |
| Carlow and SCI and Taxable International Control of Carlowing Street Street Str | PROFESSION (                              | -HARSON B.                         | - Automatica        |                                                                 |          |
| Ingentrar la crécentación de jue obras, apoyes y tervicios programadas y ejecutadas con presupuesto federal                                                                                                    | Induncia Specifican                       | 14/06/2016                         | 16/06/2016          | 286w2016                                                        |          |
|                                                                                                    |                                           |                                    |                     |                                                                 | é        |

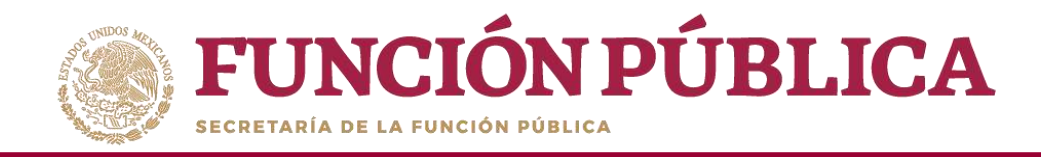

### PROCESO 20: REGISTRO DE ACTIVIDADES EN LAS QUE PUEDEN APOYAR LOS OEC A LAS EJECUTORAS

#### Módulo: Actividades del OEC

Funcionalidad: registrar, por Ejecutora, en qué actividades pueden apoyar los Órganos Estales de Control para enviarlas a la Secretaría de la Función Pública, de manera que sean consideradas en los Programas Anuales de Trabajo de dichas dependencias.

Para registrar la información, seleccione el menú Actividades del OEC y haga clic en Definir Actividades de CS.

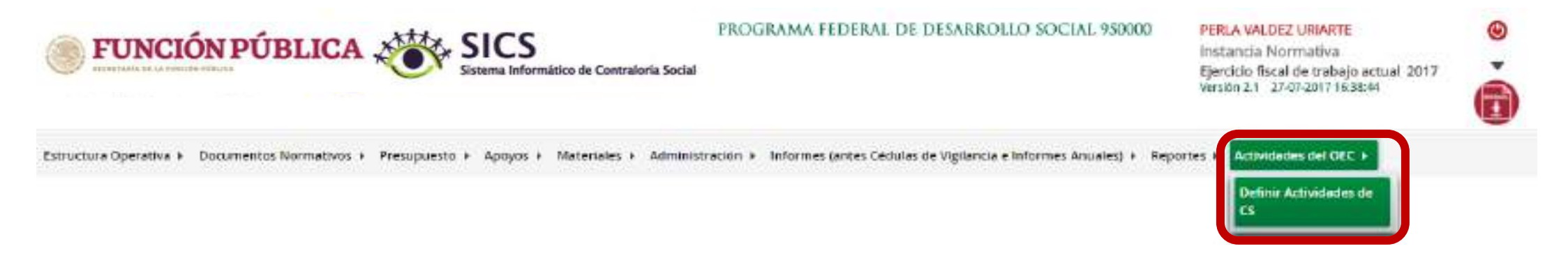

Nota: para el ejercicio fiscal 2020 vienen precargadas todas las actividades.

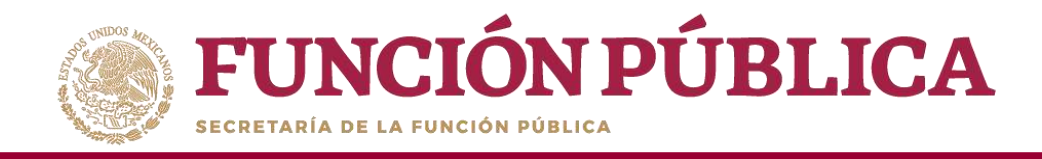

#### Haga clic en *Editar* para desbloquear la pantalla e iniciar la captura.

| FUNCIÓN PÚBLICA                                                                                                    | Sistema Informático de Contraloria Social            | DEMO                                                       | ji<br>ir<br>t                    | AUA POZON TZE 😃<br>Instancia Normativa<br>jeroto fiscal de trabajo actual 2016 🔮 |
|----------------------------------------------------------------------------------------------------|------------------------------------------------------|------------------------------------------------------------|----------------------------------|----------------------------------------------------------------------------------|
| Estructura Operativa + Documentos Normativos + Pre                                                                                                    | supuesto + Apoyos + Materiales + Administración + In | formes (antes Cédulas de Vigliancia e Informes Anuales). A | Reportes + Actividades del OEC + |                                                                                  |
| Accordantee del OEC - Definir Actividades de l                                                                                                    | 3                                                    |                                                            | 2022                             | Ellaritation galleria - Canadar - A Envire                                       |
| ACTIVIDADES PROGRAMADAS PARA LOS OF                                                                                                    | Cs - Capitura Indicial -                             |                                                            | Edi                              | itar                                                                             |
| OFC3                                                                                                    | ACTIVIDADE DE DIVIDADE                               | ACTIVICAMENT OF CAMUTING ON                                | ADRIDUCTION COLORED TRAVENCIAL   | RECORDAL CONTRAL OF MICE ANGLAS PROTING                                          |
| ADDREAD INS                                                                                                    |                                                      | 34                                                         | 10                               | 24                                                                               |
| BAJK CALIFORNIA                                                                                                    | or                                                   | libe                                                       | DE.                              | DK                                                                               |
| Selle Colimonos Sal                                                                                                    | 0                                                    | -                                                          |                                  | ×                                                                                |
| CAMPECHE                                                                                                    | CH CH                                                | gell.                                                      | 01                               | DK                                                                               |
| International Contractory                                                                                                    | .01                                                  |                                                            |                                  | 2                                                                                |
| COLUMN                                                                                                    | 01                                                   | 06                                                         | 0F                               | DK                                                                               |
| - D0(4(44)                                                                                                    | .01                                                  |                                                            | 16                               | i i                                                                              |
| CHH-WHSA                                                                                                    | cal                                                  | ad                                                         | 04                               | (x                                                                               |
| DEPOCIE DAN                                                                                                    | 04                                                   | 0#                                                         |                                  | 6                                                                                |
| DURUM 60                                                                                                    | os III                                               | 24                                                         | 00                               | DR.                                                                              |
| Tanislativ                                                                                                    |                                                      | 20                                                         | 10                               |                                                                                  |
| THREESC.                                                                                                    | of 20                                                | adil                                                       | OK.                              | DR                                                                               |
| and and a second second | 101                                                  |                                                            | 100                              |                                                                                  |
| JAINCO                                                                                                    | oc                                                   | 00                                                         | DE                               | CK                                                                               |

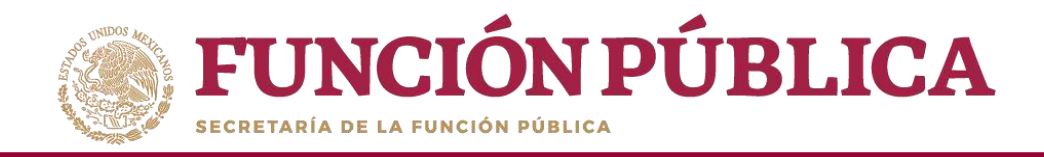

#### Cuando haya terminado de capturar la información, haga clic en *Guardar*.

| FUNCIÓN PÚBLICA 🕹                                                                                               | ji<br>Is<br>V                              | ALIA POZON TZE (S)<br>Istancia Normativa<br>jercicio fiscal de trabajo actual 2016<br>asian 21 11-05-2016 (SH4501) |                                         |                                        |
|----------------------------------------------------------------------------------------------------|--------------------------------------------|----------------------------------------------------------------------------------------------------|-----------------------------------------|----------------------------------------|
| Structura Operativa + Documentos Normativos +                                                                   | Presupuesto + Apoyos + Materiales + Admini | istración 🔸 🔥 Informes (antes Céclulas de Vigilancia                                                               | e Informes Anuales) + Reportes + Activi | dødes del OEC +                        |
| ACTIVIDADES PROGRAMADAS PARA LOS OES                                                                            | IS - CAPTURA INICIAL -                     |                                                                                                    |                                         | Guardar                                |
| ores.                                                                                                    | Activitation for profession                | ACTIVIDADUL DE CARACINCIDA                                                                                         | APAGEXQUIDALY DECHOAS                   | RECORDAR CEDURE DE VICERRECHE DE ORMER |
| A MARKADA AND AND A MARKADA AND A MARKADA AND A MARKADA AND A MARKADA AND A MARKADA AND A MARKADA AND A MARKADA | ~                                          | ~                                                                                                    |                                         | -                                      |
| BATA CALIFORNIA                                                                                                 |                                            | a.e.                                                                                                    | 04 ×                                    | (x. 4                                  |
| BUS DUPORTON                                                                                                    |                                            |                                                                                                    |                                         |                                        |
| GAMPEO-E                                                                                                    | av 🗸                                       | 01 V                                                                                                    | 01.4                                    | or 🖌                                   |
| (DeepCARE) RESCAR                                                                                               |                                            |                                                                                                    | v                                       |                                        |
| COLINA                                                                                                    | 0x #                                       |                                                                                                    | 0K 2                                    | 04.4                                   |
| (1 644m2)                                                                                                    |                                            |                                                                                                    | v .                                     | a -                                    |
| CHHUAHGA                                                                                                    |                                            | 01.4                                                                                                    |                                         | 00C al                                 |
| MTROOMER .                                                                                                    |                                            |                                                                                                    | u v                                     |                                        |
| DUIANOD                                                                                                    | 04.4                                       | 04.*                                                                                                    | Ge ✔                                    | 0.1                                    |
| BURNE OFTE                                                                                                    | a 🗸                                        | ×                                                                                                    |                                         | 10 V                                   |
| GUERRERO                                                                                                    | 04 V                                       |                                                                                                    | a 🖌                                     | 0K \$                                  |
| 104.00                                                                                                    | a                                          |                                                                                                    | 8 V K                                   |                                        |
| Juitto                                                                                                    | 08.4                                       | D# -                                                                                                    | OK M                                    | 05.4                                   |

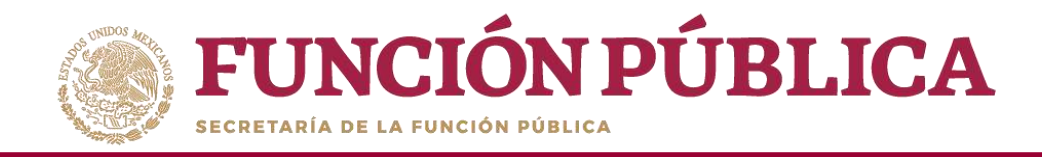

#### Si desea eliminar la información capturada, haga clic en Borrar.

| <b>FUNCIÓN PÚBLICA</b>                         | Sistema Informático de Contraloria Social            | DEMO                                                  |                                          | JULIA POZON YZE U<br>Instancia Normativa<br>Ejerdicio fiscal de trabajo actual 2016<br>Veralin 2.1 11-t5-2016 (53-45-01 |
|------------------------------------------------|------------------------------------------------------|-------------------------------------------------------|------------------------------------------|----------------------------------------------------------------------------------------------------|
| tructura Operativa + Documentos Normativos + 1 | Presupuesto + Apoyos + Materiales + Administración ( | Informes (antes Céclulas de Vigliancia e informes Anu | ales) + Reportes + Actividades del OEC + |                                                                                                    |
| • Actividades del OEC • Definir Actividades de | α                                                    |                                                       | 1/200                                    | en 🖉 Guardan 🚺 🚺 degra 👘 Cancelar - 👘 Das                                                                               |
| ACTIVIDADES PROGRAMADAS PARA LOS O             | ICS - CAPTURA INICIAL -                              |                                                       |                                          | Borner                                                                                                    |
| ens.                                           | without a bounder.                                   | Actionates per Canacitación                           | Witness Against a Streamoust             | NETWORK CIPALATON VICTATION & INTERNET                                                                                  |
| at we consider the                             |                                                      |                                                       | a 🗸                                      |                                                                                                    |
| BAJA DALIFORDIA.                               | Ca 🗸                                                 | ok 🐔                                                  | 00. 4                                    | C00.97                                                                                                    |
| BILIN CHLIPPINGA SLIM                          |                                                      |                                                       |                                          |                                                                                                    |
| CANVECHE -                                     |                                                      | 02.4                                                  | (a) V                                    | ×4                                                                                                    |
| TO PRODUCE ENGAGODA                            |                                                      |                                                       |                                          |                                                                                                    |
| 201004                                         | cui 🖉                                                | 00                                                    | au 🖌                                     |                                                                                                    |
| Timber                                         |                                                      | ~                                                     | ia. <b>∕</b>                             |                                                                                                    |
| HELIAHLA                                       | a X                                                  | 0x 🛩                                                  | au 🖌                                     | ac 🛩                                                                                                    |
| ICT NO PEDERAL                                 |                                                      |                                                       |                                          |                                                                                                    |
| ORANGO                                         | al +                                                 | ar                                                    | da 🖌                                     | 01                                                                                                    |
| Deadbard ;                                     |                                                      |                                                       |                                          |                                                                                                    |
| aus pression                                   | ad a                                                 | 0x 4                                                  | a. 1                                     |                                                                                                    |
| 64.00                                          |                                                      |                                                       | a 🗸                                      | a                                                                                                    |
| ALISCE                                         | oć 🗸                                                 | ok 🗸                                                  | cm 🗸                                     | ~                                                                                                    |

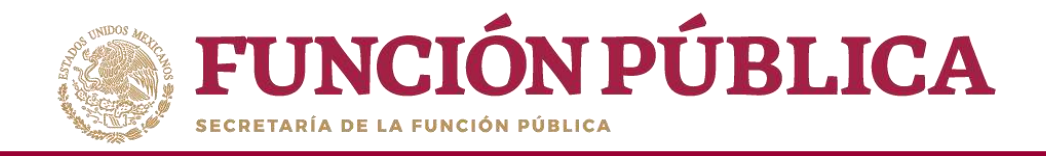

#### Presione Sí para confirmar el borrado.

| <b>FUNCIÓN PÚBLICA</b>                         | SICS<br>Sistema Informático de Contraloria Social |                                                               |                                     | Aucule Prozicie Talle<br>Frenzances Harrisofficie<br>Eperation Harral de strategio octuer 2016<br>Serator 21 - Francisco contest | 0<br>0 |
|------------------------------------------------|---------------------------------------------------|---------------------------------------------------------------|-------------------------------------|----------------------------------------------------------------------------------------------------|--------|
| Estructura Operativa + Documentos Normativos + | Presupuesto + Apoyos + Materiales + Admin         | nistración 🕨 Informes (antes Cédulas de Vigilancia e Informes | s Anuales) 🕨 Reportes 🕴 Actividades | del OEC +                                                                                                    |        |
|                                                |                                                   |                                                               |                                     | Hands (Brow) - Course                                                                                                    |        |
|                                                |                                                   |                                                               |                                     |                                                                                                    |        |
|                                                |                                                   |                                                               |                                     |                                                                                                    |        |
|                                                |                                                   |                                                               |                                     |                                                                                                    |        |
|                                                |                                                   |                                                               |                                     |                                                                                                    |        |
|                                                |                                                   |                                                               |                                     |                                                                                                    |        |
|                                                | 0.9                                               | CONFERMACIÓN DE LA BAJA                                       |                                     | 100                                                                                                    |        |
|                                                |                                                   | A ¿Desse confirmar el borrado?                                |                                     |                                                                                                    |        |
|                                                | 10 M                                              |                                                               | 100 C                               | 2.8                                                                                                    |        |
|                                                |                                                   | New Alexandre                                                 |                                     |                                                                                                    |        |
|                                                | 10 M                                              | 14.0                                                          | 100                                 | 2.6                                                                                                    |        |
|                                                |                                                   |                                                               |                                     |                                                                                                    |        |

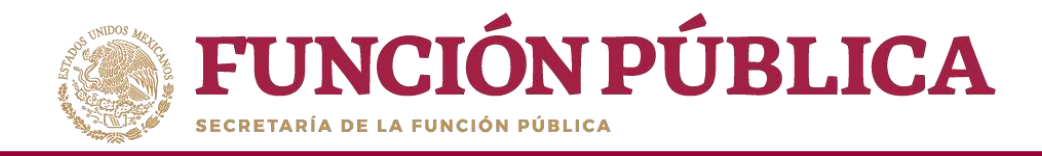

#### Haga clic en *Cancelar* para suspender la captura y reiniciarla.

| FUNCIÓN PÚBLICA                                                    | ji<br>B<br>V                                     | ILIA POZON TZE O<br>Istancia Normativa<br>jerdicio fiscal de trabajo octual 2016<br>esde 21 11-05 2016 esdettri O |                                             |                                         |
|--------------------------------------------------------------------|--------------------------------------------------|----------------------------------------------------------------------------------------------------|---------------------------------------------|-----------------------------------------|
| Estructura Operativa + Documentos Normativos +                     | Presupuesto + Apoyos + Materiales + Administraci | on 🕨 Informes (antes Cédulas de Vigilancia e Informe                                                              | is Anualesi ♦ Reportes ♦ Actividades del Ol | (c.)                                    |
| <ul> <li>Actividades del OBC = Definir Actividades de C</li> </ul> | 3                                                |                                                                                                    | e <sup>r</sup> Eskar                        | B Guardar Borrar                        |
| ACTIVIDADES PROGRAMADAS PARA LOS OF                                | CS - CAPTURA INICIAL -                           |                                                                                                    |                                             | Canicelar                               |
| 0603                                                               | Activitation by Distance                         | Activities of Caluritation                                                                                        | Attends Quise y Destaurae                   | ALCORDANCED AND DE VERLANCES E DARCHARS |
| ACURCUMENTES                                                       |                                                  |                                                                                                    | er 2                                        |                                         |
| BAIA CALIFORNIA                                                    | ox <b>⊀</b>                                      | 06.4                                                                                                    | oe 🖌                                        | (N. 4)                                  |
| UKU CALIFORNIA SUR                                                 |                                                  |                                                                                                    | 24 -                                        | 2                                       |
| CAMPSONE                                                           | 08 <b>4</b>                                      | ox e                                                                                                    | OK 🛩                                        | 0% <b>4</b>                             |
| CONFERENCE AND COLOR                                               |                                                  |                                                                                                    |                                             |                                         |
| COLIMA <sup>®</sup>                                                | 06.4                                             | OK Y                                                                                                    | 05.4                                        | DK 🖌                                    |
| D-904.40                                                           |                                                  |                                                                                                    |                                             | a 🗸                                     |
| D-BEARALA,                                                         | DE 🖉                                             |                                                                                                    | ar 🖌                                        | C4 4                                    |
| DGTR (CHEDHAN                                                      |                                                  |                                                                                                    | 0                                           |                                         |
| COMPLET                                                            |                                                  | 0K.¥.                                                                                                    | 0x ¥                                        | DK 🖌                                    |
| GUARALISTC.                                                        | 0. ×                                             | 100 V                                                                                                    | (or 🖌                                       |                                         |
| L.C.REEKCI                                                         | cx 🛩                                             | 0K 🖌                                                                                                    | 01 V                                        | DK M                                    |
| 10400                                                              |                                                  |                                                                                                    | - Ce 🖌                                      |                                         |
| AUSCO .                                                            |                                                  | 05.~                                                                                                    | 01                                          |                                         |

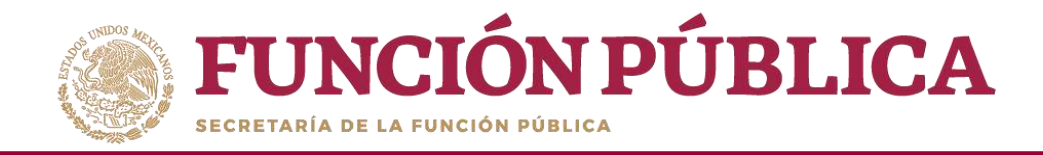

#### Presione Enviar para remitir la información a la Secretaría de la Función Pública.

| FUNCIÓN PÚBLICA                                                                                                    | ji<br>b<br>C                            | JLIA POZON TZE Instancia Normativa<br>jerdido fiscal de trabajo actual 2016<br>endes 2.1 11-85-2016 95-8560 |                            |                                       |  |  |  |  |  |  |
|----------------------------------------------------------------------------------------------------|-----------------------------------------|----------------------------------------------------------------------------------------------------|----------------------------|---------------------------------------|--|--|--|--|--|--|
| structura Operativa + Documentos Normativos + Presupuesto + Apoyos + Materiales + Administración + Informes (antes Céclulas de Vigilancia e Informes Anuales) + Reportes + Actividades del OEC + |                                         |                                                                                                    |                            |                                       |  |  |  |  |  |  |
| <ul> <li>Actividades del DEC + Definir Actividades de C</li> </ul>                                                                                                    | 3                                       |                                                                                                    | .∕. Ioliar                 | Burne Burne   - Careta                |  |  |  |  |  |  |
| ACTIVIDADES PROGRAMADAS PARA LOS OF                                                                                                    | CS - CAPPURA INICIAL -                  |                                                                                                    |                            | Em                                    |  |  |  |  |  |  |
| ora:                                                                                                    | Activitation in Definition              | Arthibutes or Calarmente                                                                                    | amonto Optiany Stretterian | RECORDER CEDERA DE VELLOUERA E DEDRAR |  |  |  |  |  |  |
| SCARCHINETTS                                                                                                    | 1 A A A A A A A A A A A A A A A A A A A | 01 × 1                                                                                                    | 100                        | 50                                    |  |  |  |  |  |  |
| BEAR ONDROBAN                                                                                                    | DK                                      | OK V                                                                                                    | . DK **                    | GH                                    |  |  |  |  |  |  |
| BLA DEPONA LA                                                                                                    | a v                                     | 5H V                                                                                                    | 52                         | a 2)                                  |  |  |  |  |  |  |
| CASPEDIE                                                                                                    | 10K ×                                   | DEX                                                                                                    | 0K 4 <sup>4</sup>          | 0K *                                  |  |  |  |  |  |  |
| COMPANY AND AND AND AND AND AND AND AND AND AND                                                                                                    | 0.4                                     | 0.4                                                                                                    | 3.1                        | - IO                                  |  |  |  |  |  |  |
| COUMA                                                                                                    | QK.~                                    | OK 🕫                                                                                                    | ox 2                       | oκ.≺                                  |  |  |  |  |  |  |
| Official                                                                                                    | 0 U                                     | 01 -                                                                                                    | 24.4                       | 0.2                                   |  |  |  |  |  |  |
| CHINCANUA                                                                                                    | ак. <i>*</i> .                          | D8 4 <sup>2</sup>                                                                                           | DK *                       | 08 2                                  |  |  |  |  |  |  |
| 041001039403304                                                                                                    | (g 2)                                   | 1 M M                                                                                                    | 1 × 1                      | -2                                    |  |  |  |  |  |  |
| CLEANSO                                                                                                    | GR 🛩                                    | 08.1                                                                                                    | 0K *                       | ok -                                  |  |  |  |  |  |  |
| aweater .                                                                                                    | 1 m 2                                   | 01 1                                                                                                    | (a) e                      | 56                                    |  |  |  |  |  |  |
| GLERRERD                                                                                                    | DK -                                    | OK 🗹                                                                                                    | . DK -**                   | GH =-'                                |  |  |  |  |  |  |
| (Take20                                                                                                    | a v                                     | 54 V                                                                                                    | si2                        | a 2                                   |  |  |  |  |  |  |
| AUSCO                                                                                                    | DK V                                    | 08.9                                                                                                    | DE *                       | DK 7                                  |  |  |  |  |  |  |

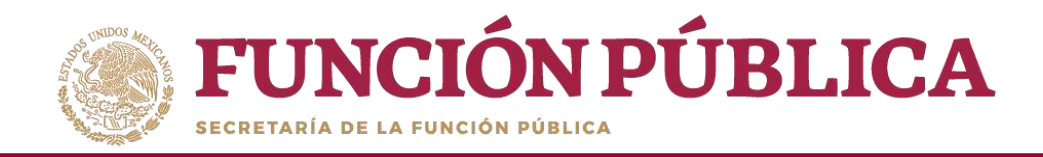

#### Presione Sí para confirmar el envío.

| FUNCIÓN PÚBLICA                                                  | Sistema Informático de Contraloria Social | DEMO                                                      |                                   | an Poton 125<br>Intercta formation<br>Secto face de cabalo actual 2010<br>Intercto focal de cabalo actual 2010 | 0 |
|------------------------------------------------------------------|-------------------------------------------|-----------------------------------------------------------|-----------------------------------|----------------------------------------------------------------------------------------------------|---|
| Estructura Operativa + Docum <mark>entos Normativos + P</mark> a | resupciesto i Apoyos i Materiales i Adr   | ministración 🕴 Informes (antes Cédulas de Vigilancia e In | dormes Anuales) + Reportes + Acth | Idades del OEC. )                                                                                              |   |
|                                                                  |                                           |                                                           | 1000                              |                                                                                                    |   |
|                                                                  |                                           |                                                           |                                   |                                                                                                    |   |
|                                                                  |                                           |                                                           |                                   |                                                                                                    |   |
|                                                                  |                                           |                                                           |                                   |                                                                                                    |   |
|                                                                  |                                           |                                                           |                                   |                                                                                                    |   |
|                                                                  |                                           | CONFIRMACIÓN DE ENVIO                                     |                                   |                                                                                                    |   |
|                                                                  |                                           | A ¿Desee confirmer su envis?                              |                                   |                                                                                                    |   |
|                                                                  |                                           |                                                           |                                   |                                                                                                    |   |
|                                                                  |                                           | 21 No.                                                    |                                   |                                                                                                    |   |
|                                                                  |                                           | 1945                                                      |                                   |                                                                                                    |   |
|                                                                  |                                           |                                                           |                                   |                                                                                                    |   |
|                                                                  |                                           |                                                           |                                   |                                                                                                    |   |
|                                                                  |                                           |                                                           |                                   |                                                                                                    |   |
|                                                                  |                                           |                                                           |                                   |                                                                                                    |   |

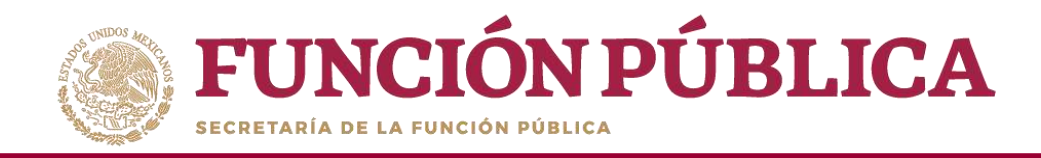

En la pantalla se reflejará el cambio de estatus, de *Captura Inicial a Actividades enviadas* para Validación de la Secretaría de la Función Pública.

| FUNCIÓN PÚBLICA                                                 |                                                  | han erwlado las actividades para<br>Intectón de la 379 | 14.<br>13.<br>14.                        | ILLA POZON TZE (U)<br>Internita Normatika<br>ercicio fiscal de trabajo actual 2016<br>radio 2.1 11-05-2016 05-25-11 (U) |
|-----------------------------------------------------------------|--------------------------------------------------|--------------------------------------------------------|------------------------------------------|----------------------------------------------------------------------------------------------------|
| Estructura Operativa + Documentos Norm                          | ativos + Presupuesto + Apoyos + Materiales + Adr | ninistración 🕨 informes (antes Céclulas de 1           | /igliancia e informes Anuales) 👂 Reporte | s + Actividades del OEC +                                                                                               |
| <ul> <li>Actividadas del DEC + Definir Actividadas d</li> </ul> | ka                                               |                                                        | /km                                      | Billing Stats + (200)2 + 1943                                                                                           |
| ACTIVIDADES PROGRAMADAS PARA LOS O                              | DECS - ACTIVIDADES ENVIADAS PARA VALIDACIÓN -    | And an example of a Construction                       | AMPERIOD AND DESIGNA                     | Inconstra calvara da vigilarida e inconstra                                                                             |
| Advocation                                                      | 2                                                | 50 C                                                   |                                          | E S                                                                                                    |
| RAJA CALIFORNIA                                                 | 06.4                                             | 06 °                                                   | DK *                                     | ax 7                                                                                                    |
| 351A (41998413.8                                                | 1 × 1                                            |                                                        | e V                                      | a -1                                                                                                    |
| CAMIEDIE                                                        | 04.7                                             | 0K -                                                   | 0K ~                                     | 0.7                                                                                                    |
| CONTRACTOR DEPARTMENT                                           | -2                                               | 2                                                      | 12                                       |                                                                                                    |
| CERTRAN                                                         | 06.**                                            | QK -**                                                 | ok 11                                    | ok-*                                                                                                    |
| O-BARA I                                                        |                                                  | 0.2                                                    | a <                                      | a.2                                                                                                    |
| O-B-Q-94UA                                                      | 106 P                                            | 0K-*                                                   | De 2                                     | a                                                                                                    |
| CHERRY HERRY                                                    |                                                  | <u>u</u> <                                             | 1 × 1                                    | 50                                                                                                    |
| 0004400                                                         | 06*                                              | 08*                                                    | DK -                                     | 06.4                                                                                                    |
| CUARSO DE COMPANY                                               |                                                  | 61 e                                                   | 19.0                                     | 0.0                                                                                                    |
| GLERRER                                                         | 08.7                                             | ox 🕫                                                   | DK P                                     | 00                                                                                                    |
| 14Dex com                                                       | 19 E                                             | 62                                                     | 20 P                                     | 2 C                                                                                                    |
| 141560                                                          | 04.4                                             | ak <                                                   | pi e                                     | a. 2                                                                                                    |

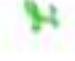

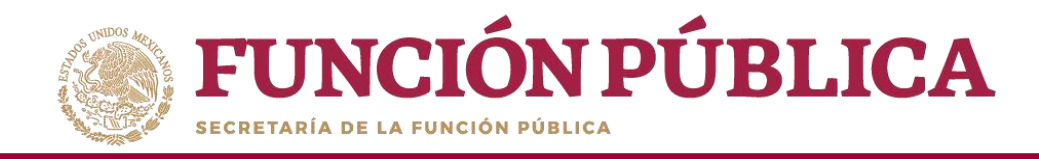

# PROCESO 21: ACTUALIZACIÓN DE USUARIOS Y CAMBIO DE CONTRASEÑA

#### Módulo: Administración

**Funcionalidad:** actualizar los usuarios de las Ejecutoras o sus datos, y cambiar la contraseña para ingresar al Sistema Informático de Contraloría Social Versión 2.0.

Para actualizar los usuarios, seleccione Administración y haga clic en Consultar usuarios.

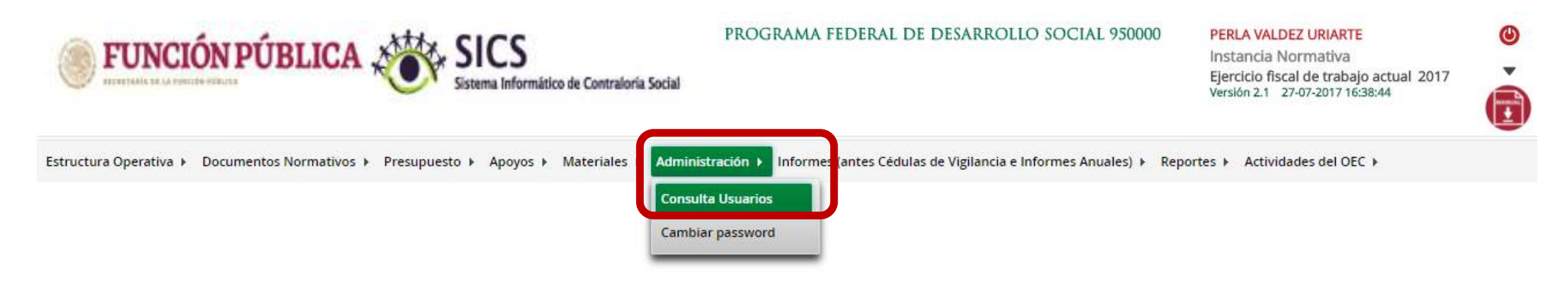

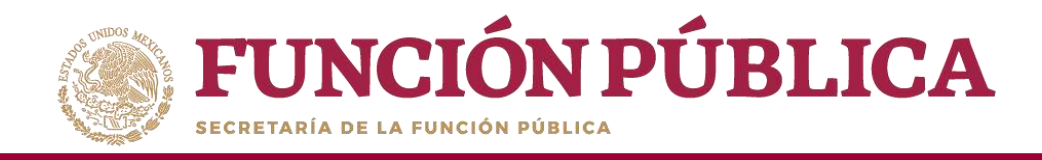

En esta plantilla puede usted realizar los cambios de usuarios, siempre y cuando sea en el mismo ejercicio fiscal. Registre la clave de usuario en el campo *Usuario de acceso* y haga clic en *Buscar*.

| FUNCIÓN PÚBLICA                                     | FUNCIÓN PÚBLICA SICS<br>Sistema Informático de Contraloria Social |                                      | PROGRAMA FEDERAL DE DESARROLLO SOCIAL 950000 |                     | SARTE<br>Elva<br>trabajo actual 2016<br>c16 18:46:30 | •       |
|-----------------------------------------------------|-------------------------------------------------------------------|--------------------------------------|----------------------------------------------|---------------------|------------------------------------------------------|---------|
| Estructura Operativa + Documentos Normativos +      | Presupuesto + Apoyos + Materiales + Adminis                       | tración 🕨 Informes (antes Cédulas de | Vigliancia e Informes Anuales) 🕴 Reportes    | Actividades del OEC |                                                      |         |
| n + Administración + Consulta Usuarios              |                                                                   |                                      |                                              |                     | g titler 👘 Gastur                                    | 3 Borra |
| CRITERIOS DE BÚSQUEDA                               |                                                                   |                                      |                                              | _                   |                                                      |         |
| Ejeroido Piscal   2016 + (#Tipo Usuario: Ejeisutora | <ul> <li>Usuario de acceso prisep.</li> </ul>                     | (*/Nombre del SP:                    |                                              | sensi               |                                                      |         |
| RESULTADO DE BUSQUEDA                               |                                                                   |                                      |                                              |                     |                                                      |         |
|                                                     |                                                                   | a ta at at                           |                                              |                     |                                                      |         |
| NONRECOL IV                                         | Concern 100000                                                    |                                      | PDEX MURDARE                                 |                     | - 04400                                              | ACCENT  |
|                                                     |                                                                   | 114 HE 44 (41)                       |                                              |                     |                                                      |         |
|                                                     |                                                                   | REGISTROS ENCONTRADOS                | 0                                            |                     |                                                      |         |
| <u>A</u> N                                          |                                                                   |                                      |                                              |                     |                                                      |         |

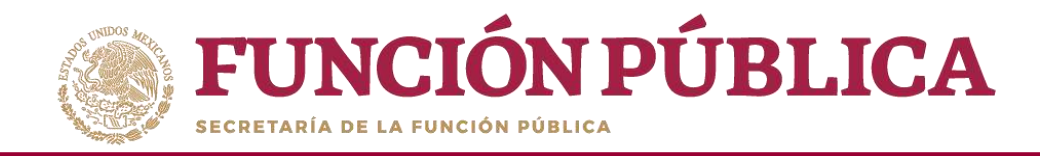

#### Haga clic en el icono del lápiz para desplegar los datos del usuario que va a modificar.

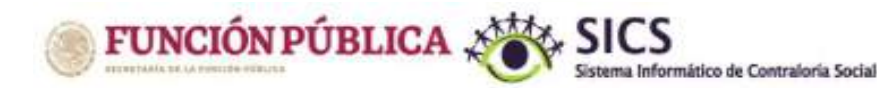

PROGRAMA FEDERAL DE DESARROLLO SOCIAL 950000

PERLA VALDEZ URIARTE Instancia Normativa

Ejercicio fiscal de trabejo actual 2016 Varsión 2.1 - 11-05-2016 18:46(39

Estructura Operativa + Documentos Normativos + Presupuesto + Apoyos + Materiales + Administración + Informes (antes Céclulas de Vigilancia e Informes Anuales) + Reportes + Actividades del OEC +

| n • Administración • Consulta Usuante                     |                            |                         |                              | Sime Romer Street |
|-----------------------------------------------------------|----------------------------|-------------------------|------------------------------|-------------------|
| CRITERIOS DE BUSQUEDA                                     |                            | 11 Marca 194 Sec        |                              |                   |
| Ejerdicie Fiscat   2irin 🔹   (*)Fipe Usuario: [ Ejecutora | v Usuario de acceso jansep | (*)Nombre del SP.       | Busian                       |                   |
| RESULTADO DE BÚSQUEDA                                     |                            |                         |                              |                   |
|                                                           |                            | in in 1 car             |                              |                   |
| HOWERE DOUTEP                                             | CLAY: HE HOWER             | Parts DCC SHOULD        | Dielour                      | NOCIDH:           |
| CELETITE HURTADO INFINIES                                 | (Print)                    | -DH JARY                | EVENCEER CONTRALORIADOCINI   |                   |
| LOURDES GUERRERO ARRIAGA                                  | jating                     | Sacutora                | THEACE DE CONTRALORIA SOCIAL | 1 1 1             |
|                                                           |                            | 1                       |                              |                   |
|                                                           |                            | REGISTROS ENCONTRADOS 2 |                              |                   |
| <u>&gt;</u>                                               |                            |                         |                              |                   |

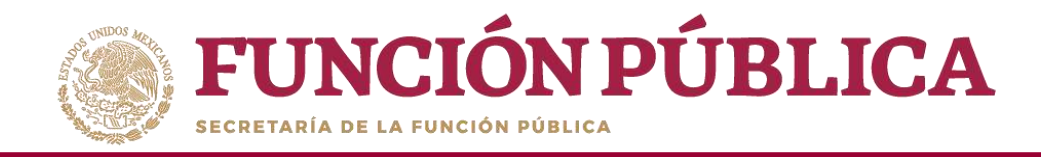

En esta pantalla se hacen los cambios del nuevo enlace o, en su caso, solo algunos datos. Si el enlace es nuevo, se modifican los campos, excepto el de *Usuario de acceso,* para que el nuevo usuario pueda ver los ejercicios fiscales anteriores. Cuando haya completado la información, haga clic en *Guardar*.

| <b>FUNCIÓN PÚBLIC</b>                                  | CA SICS<br>Sistema Informático de Contraloría Social |                       |                           |                                   | PERLA VALDEZ<br>Instancia Nor<br>Ejerciclo fiscal<br>Varako 23 114 | : URIARTE<br>mativa<br>de tratajo actual 2016<br>05-2016 (12-46-20 | 0                |       |
|--------------------------------------------------------|------------------------------------------------------|-----------------------|---------------------------|-----------------------------------|--------------------------------------------------------------------|--------------------------------------------------------------------|------------------|-------|
| Estructura Operativa + Documentos Normat               | ivos + Presupuesto + A                               | Aproyos ⊧ Materiales  | + Administración + Inform | es (antes Cédulas de Vigilancia e | Informes Anuales) 🕨 Reporte                                        | s + Actividades del OEC +                                          |                  |       |
| <ul> <li>Administración + Consulta Usuarios</li> </ul> |                                                      |                       |                           |                                   |                                                                    |                                                                    | A same - B comme | r     |
| CRITERIOS DE BOSQUEDA                                  |                                                      |                       |                           |                                   |                                                                    |                                                                    |                  |       |
| (ercicle Facel: 2016 - (*)Tipe Usuario: E              | ecutora                                              | · Usuano de acceso    | aborn (*)Nombr            | e del SP:                         | 1                                                                  | Biscar                                                             |                  |       |
|                                                        |                                                      | 1                     | The second second         |                                   |                                                                    |                                                                    |                  |       |
| RESULTADO DE BUSQUEDA                                  | VENTANA DE EDI                                       | CHON DE UNIARIO       |                           |                                   |                                                                    | ×                                                                  |                  |       |
|                                                        | Environment and                                      |                       | 2<br>4 1 1                |                                   |                                                                    |                                                                    |                  |       |
| INTRACIO SP                                            | Administrado                                         | in + Consulta Usuario |                           |                                   | Carlettine -                                                       | economic 0 Bornar                                                  |                  | 60008 |
| CELEVE HOREKBO HUENIES                                 | INFORMACIÓN                                          | DEL USUARIO           |                           |                                   |                                                                    | Guardar                                                            |                  | AVE   |
| LOURDES CUERRERD AURIAGA                               | (*)RFC                                               | GU4L7804098H1         | 1                         | (*)CURP:                          | GUAL780409HDFDDD89                                                 | Buscar SP                                                          |                  | AND   |
|                                                        | ("Filembre del SP                                    | LOURDES GUERRERO      | AFRIAGA                   | (*)Cargo del SP:                  | ENLACE DE CONTRALORÍA SOCIA                                        | L                                                                  |                  |       |
|                                                        | (*)Correo Electrónico                                | c333@gmail.com        |                           | (*)Teléfonox                      | 11004500                                                           |                                                                    |                  |       |
| By March                                               | (*)Tipo Usuario.                                     | Ejepstola             | •                         | (*IUsuarlo de acceso              | Isloep.                                                            |                                                                    |                  |       |
| 2 P                                                    | (*)Contraseña                                        |                       | 1                         | (*)Confirma contraseña            |                                                                    |                                                                    |                  |       |
|                                                        |                                                      |                       | -10                       |                                   |                                                                    |                                                                    |                  |       |

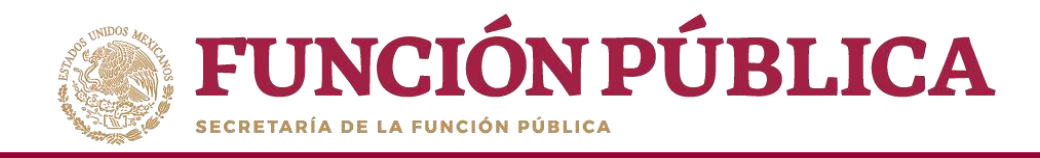

Cuando al inicio del ejercicio fiscal haya cambios de enlaces, es necesario que al registrar su Estructura Operativa dé de alta al usuario del ejercicio anterior en el ejercicio actual. Para hacerlo, registre el RFC y haga clic en *Buscar SP*. Posteriormente, el sistema mostrará todos los datos. Haga clic en *Guardar*.

| <b>FUNCIÓN PÚBLI</b>                                                                                                    | CA SICS<br>Sistema Informático de Cont                                                                          | PROGRAMA FED                                                                                                    | ERAL DE DESARROLLO                                                                                              | 5OCIAL 950000                                          | PERLA VALDEZ ORIANTE<br>Imitancia Normativa<br>Operacio Rucal de trabajo actual<br>Versto 21 - 11 de Jona Trabajo                           | 2016            | •             |
|----------------------------------------------------------------------------------------------------|----------------------------------------------------------------------------------------------------|----------------------------------------------------------------------------------------------------|----------------------------------------------------------------------------------------------------|--------------------------------------------------------|----------------------------------------------------------------------------------------------------|-----------------|---------------|
| Estructura Operativa + Documentos Norma                                                                                          | tivos è Presupuesto è Apoyos è Materiale                                                                        | is ♦ Administración ♦ Informes (ant                                                                                                    | es Céclulas de Vigilancia e Info                                                                                | irmes Anuales) 🕴 Reportes 🔸 Actividad                  | O News                                                                                                    | m Reartin       | E Bene        |
| INFORMACIÓN DE LA INSTANCIA N                                                                                                    | ORMATINA                                                                                                    |                                                                                                    | INFORMACIÓN PAR                                                                                                 | A LA EJECUTORA                                         |                                                                                                    |                 |               |
| Ejercico Hual<br>Rania<br>Dependencia a Ensidad<br>Programa<br>Instancia Nermativa<br>Reciano de M                               | 30%<br>CESARIOSIO SCIDA<br>RECEIVARIA DE DESARIOS<br>MOCRAMA FEDERAL DE D<br>CARINDICICIA EN LAS REOL<br>AREIDO | LO VOCM.<br>ESMIRILLO SOCM. SERIO<br>AG DE OPERACIÓN DEL PROGRAMA                                                                                                    | (*Monton de la ejecula<br>EECUTOBA ETTORA D<br>(*Kipo de geculara (*)<br>(*Kipo de geculara (*)                 | nz<br>• OHHUAHUA<br>#oxfora Totalal<br>• macilyo       | (*)Eritskad Pede alfva<br>185 - CHIHUAHUA<br>(*Musicipio:<br>195 - CHIHUAHUA<br>(*)Localidat<br>1001 - CHIHUAHUA<br>Ayygar Scottand a Minta | •               |               |
|                                                                                                    | 10.00                                                                                                    |                                                                                                    |                                                                                                    |                                                        | - Designer                                                                                                    |                 | A11,200       |
| in containts                                                                                                    |                                                                                                    | 315 (Herando)                                                                                                    |                                                                                                    | 1001.22000.000.0                                       |                                                                                                    |                 |               |
| INFORMACIÓN DEL USUARIO<br>PIEC. LONGACIÓN DEL USUARIO<br>PIECES CONTRACTORIO<br>PERMITENDAL SP. CONTRACTORIO<br>PERMITENDAL SP. | recome<br>recome<br>(*Conje dal SP<br>(*Deblerati                                                               | NATURAL STREET, STREET, STREET | 122221                                                                                                    | ASIGNACIONEL PRIVIAS<br>Stream<br>ann annotaint de car | EN :<br>Taxiona Robas<br>Chicos Robas Marco Solid Ar Ju                                                                                     | NAME OF COMPANY | i Chia Stador |
| PER based on the second                                                                                                    | Tostante                                                                                                    | (Triveland                                                                                                    | Contraction of the second second second second second second second second second second second second second s |                                                        |                                                                                                    |                 |               |

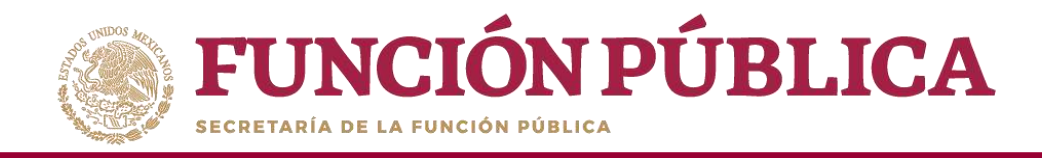

Registre la clave de usuario en el campo *de Usuario de acceso* y haga clic en *Buscar*. El sistema nos mostrará los datos del usuario anterior.

| FUNCIÓN PÚBLICA SICS<br>Sistema Informático de Contraloria Social                         | PROGRAMA FEDERAL DE DESARROLLO SOCIAL 95000                                                                                                    | PERLA VALDEZ URIARTE<br>Instancia Normativa<br>Ejercicio fiscal de trabajo actual 2016<br>Varsión 2.1 11:05-2016 19:27:04 | ©        |
|-------------------------------------------------------------------------------------------|----------------------------------------------------------------------------------------------------|----------------------------------------------------------------------------------------------------|----------|
| Estructura Operativa + Documentos Normativos + Presupuesto + Apoyos + Materiales + Admini | tración 🔸 Informes (antes Céclulas de Vigilancia e Informes Anuales) 🕨 Reportes 🔸 Actividade                                                                                                    | sdel OEC )                                                                                                    |          |
| a + Administración + Consulta Vauance                                                     |                                                                                                    | Vielair, 10 Garda                                                                                                    | € Renter |
| CRITERIOS DE BUSQUEDA                                                                     |                                                                                                    |                                                                                                    |          |
| Ejerdicio Fiscal: [2016 * ]{* Fipo Usuario: Ejeculova *  Usuario de acceso Hinhsegn       | ed (**Nombre del SP: Bitner,                                                                                                    |                                                                                                    |          |
| RESULTADO DE BÓSQUEDA                                                                     |                                                                                                    |                                                                                                    |          |
|                                                                                           | and the second second sec |                                                                                                    |          |
| No records found.                                                                         | aan faara, oo talaada                                                                                                    | CANDO                                                                                                    | .e(33200 |
|                                                                                           | 14 14 14 14 14                                                                                                    |                                                                                                    |          |
|                                                                                           | REGISTROS ENCONTRADOS : 0                                                                                                    |                                                                                                    |          |
| <u>&gt;</u>                                                                               |                                                                                                    |                                                                                                    |          |

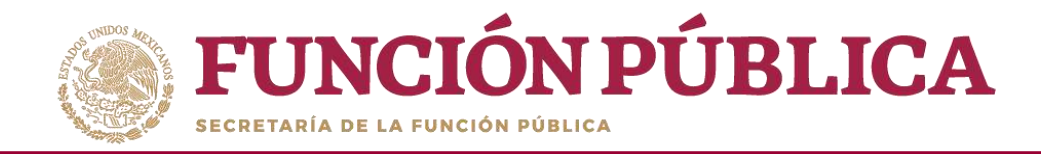

#### Presione el icono del lápiz para acceder a los datos del usuario que se van a modificar.

| FUNCIÓN PÚBLICA                                                                                | Sistema Informático de Contraloria Socia     | PROGRAMA FEDERAL DE DESAR                        | ROLLO SOCIAL 950000                            | PERLA VALDEZ URIARTE<br>Instancia Normativa<br>Ejercicio fiscal de trabajo actual 2016<br>Versio 3.1 11-06-2016 (932-04 | 0          |
|------------------------------------------------------------------------------------------------|----------------------------------------------|--------------------------------------------------|------------------------------------------------|----------------------------------------------------------------------------------------------------|------------|
| Estructura Operativa + Documentos Normativos +                                                 | Presupuesto + Apoyos + Materiales + Administ | ración 🕨 Informes (antes Cédulas de Vigliancia e | informes Anualesi 🕨 Reportes 🔸 Actividades del | OEC +                                                                                                    |            |
| A + Administración + Consulta Usuarios                                                         |                                              |                                                  |                                                | Zitta Wita                                                                                                    | nia: Edena |
| CRITINIOS DE BOSQUEDA<br>Bendooffseat (201) * (*)Tipo basaries (2010)<br>RESULTADO DE BOSQUEDA | r I Ussario de acceso (minise                | gried (*Ptombre del SP:                          |                                                |                                                                                                    |            |
|                                                                                                |                                              | 1                                                |                                                |                                                                                                    |            |
| Statements St.                                                                                 | CLINT STL MARKA                              | fanne ann annaith                                | 11                                             | cau                                                                                                    |            |
| BURGE BUGGE SAME                                                                               | - This red                                   | Taxano .                                         | STATES AND DAY THE STATES                      |                                                                                                    |            |
|                                                                                                |                                              | 1 1                                              |                                                |                                                                                                    |            |
|                                                                                                |                                              | REGISTROS ENCONTRADOS                            | 17                                             |                                                                                                    |            |
| <u>k</u>                                                                                       |                                              |                                                  |                                                |                                                                                                    |            |

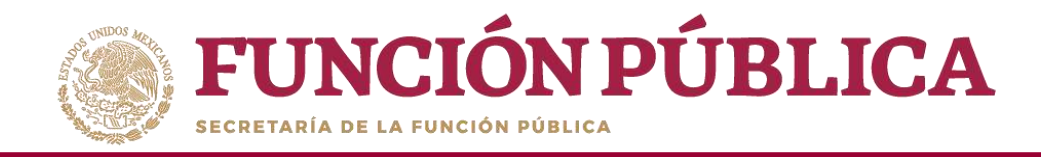

En esta pantalla se hacen los cambios del nuevo Enlace; para ello, se modifican los campos, excepto el de Usuario de acceso, de manera que el nuevo usuario pueda ver los ejercicios fiscales anteriores. Cuando haya completado toda la información, haga clic en *Guardar*.

| <b>FUNCIÓN PÚBLIC</b>                                                | PERLA VALDE<br>Instancia No<br>Ejerdicio fiscal<br>Varsión 2,1 11-        | PERLA VALDEZ VIRIARTE<br>Instancia Normativa<br>Ejerdicio fiscal de trabajo actual 2016<br>Versión 2.1 11-05-2016 19:37-54 |                                    |                                                                |                          |                      |               |            |
|----------------------------------------------------------------------|---------------------------------------------------------------------------|----------------------------------------------------------------------------------------------------|------------------------------------|----------------------------------------------------------------|--------------------------|----------------------|---------------|------------|
| Estructura Operativa + Documentos Normativ                           | vos 🕨 Presupuesto 🕴 Apoyo                                                 | zs ⊨ Materiales + Adminis                                                                                                  | tración 🕨 Informes (antes Céclulas | de Vigilancia e Informes                                       | Anuales) 🕨 Reportes 🛌 Ac | thidades del OEC +   |               |            |
| A + Administración + Consulta Usuarios                               |                                                                           |                                                                                                    |                                    |                                                                |                          |                      | clifte = burd | e Greenier |
| CRITERIOS DE BÚSQUEDA<br>Ijercicie Fiscal: 2016 7 (*)Fipe Usuarie: ( | jecutor a                                                                 | Lauario de acceso chinicg                                                                                                  | ried ("Nombre del SP:              | -                                                              |                          | Buscer               |               |            |
| RESULTADO DE RÚSQUEDA                                                | VENTANA DE EDU                                                            | CION DE USUARIO                                                                                                    |                                    |                                                                | 2 time                   | H C Domar            | _             |            |
| DETRICATION STATE                                                    | INTORMACIÓN<br>IMREC<br>IMROmitre del SP.                                 | VATE7319130GT                                                                                                    |                                    | (*)CURP:<br>"(*)Cargo del SP:                                  | WITF710913HDR2DG89       | Guerder<br>Busser 3* |               | A . A      |
| 2 14                                                                 | (*)Correo Electrónico.<br>(*)Tipo Usuario:<br>(*)Contrasoña<br>(*)Estatus | edēgmai.com<br>Esouron<br>• ActivoInactivo                                                                                 | 1                                  | (*)Teléfona:<br>(*)Usuario de acceso<br>(*)Centinna contrasefa | 42862100<br>chihoepmed   |                      |               |            |

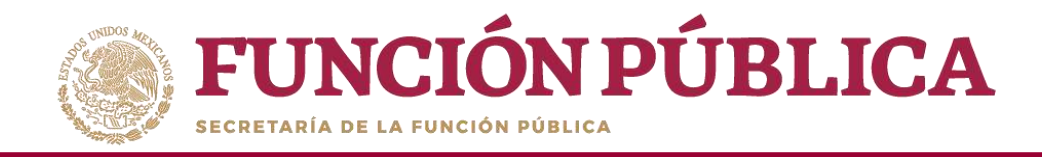

#### Para cambiar la contraseña, seleccione Administración y haga clic en Cambiar password.

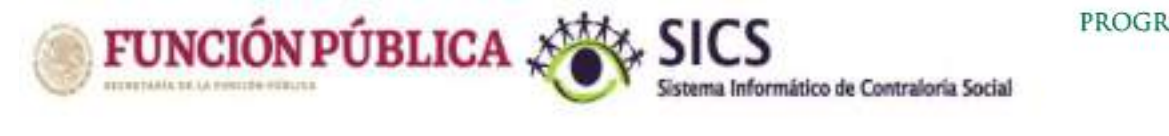

#### PROGRAMA FEDERAL DE DESARROLLO SOCIAL 950000

#### PERLA VALDEZ URIARTE

Instancia Normativa Ejercicio fiscal de trabajo actual 2017 Versión 2.1 27-07-2017 16:38:44

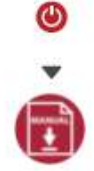

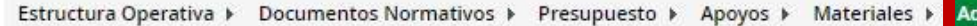

Administración → Informes (antes Cédulas de Vigilancia e Informes Anuales) → Reportes → Actividades del OEC →

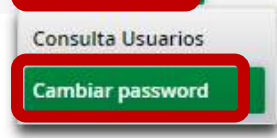

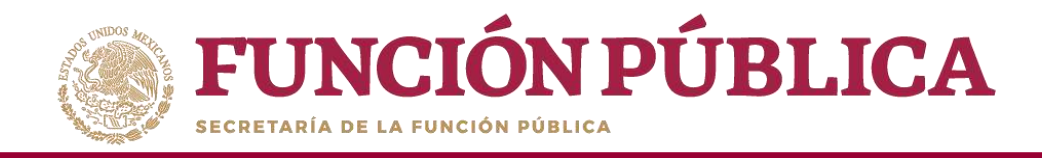

#### Cuando haya ingresado la nueva contraseña, haga clic en Actualizar.

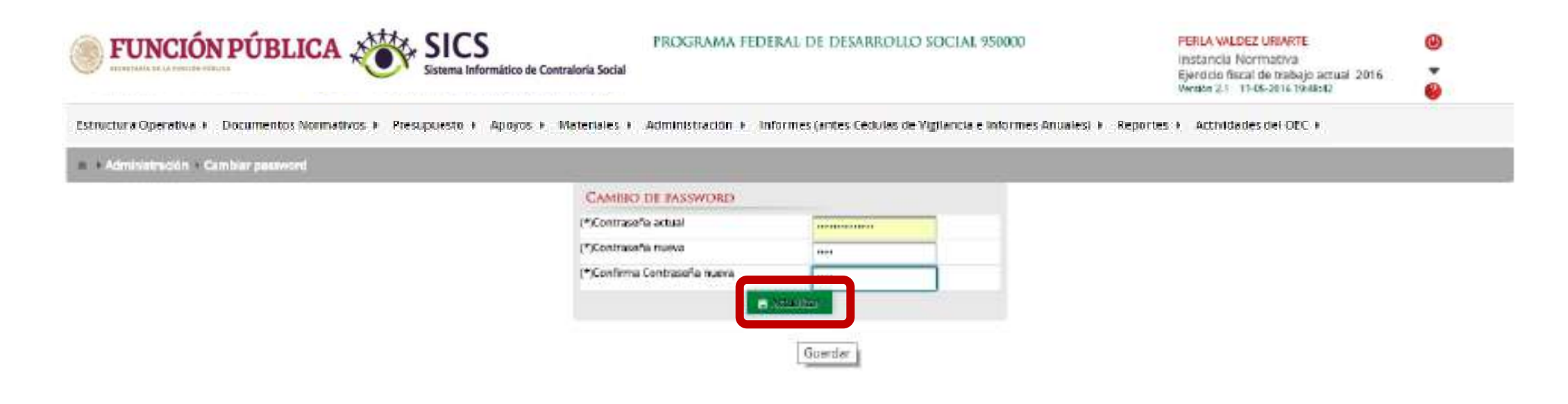

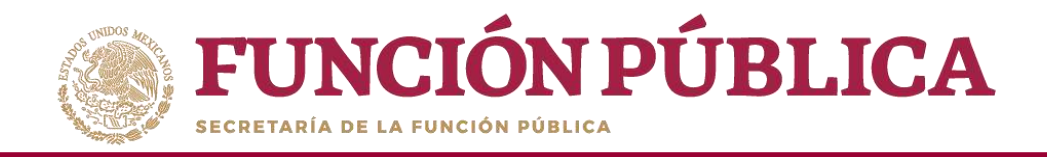

## Módulo de Consulta

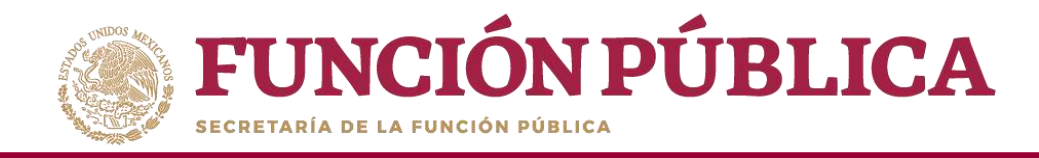

### CONSULTA DE LOS APOYOS, OBRAS Y SERVICIOS CAPTURADOS POR LA EJECUTORA

#### **Módulo: APOYOS**

Funcionalidad: consultar y dar seguimiento a los beneficios (apoyo, obra o servicio) que otorga el Programa.

Para iniciar el seguimiento de los apoyos, obras o servicios, seleccione *Apoyos* y haga clic en *Consultar Obras, Apoyos y Servicios*.

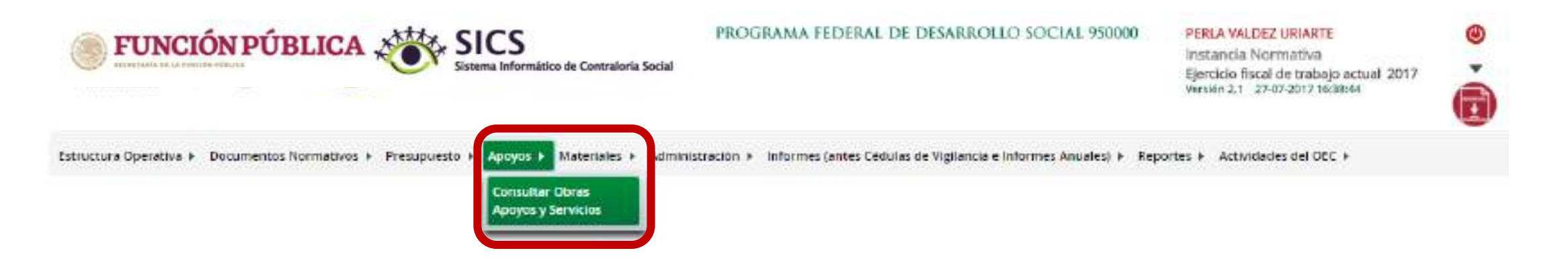

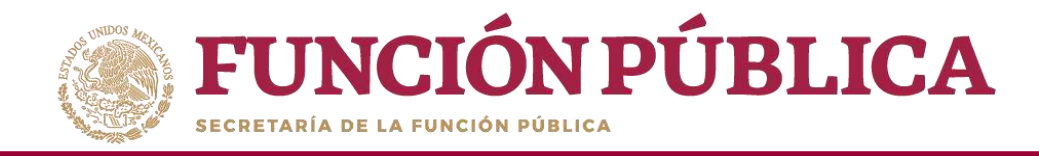

Seleccione la Ejecutora que va a monitorear para visualizar cada uno de los apoyos capturados.

| FUNCIÓN PÚBLICA                                                                      | ROGRAMA FEDERAL DE DESAKROLLO SOCIAL 950000                                |            | PERLA VALDEZ<br>Instancia Nor<br>Ejercicio fiecel<br>Vensio 2.1 114 | t URIARTE<br>rmativa<br>de trabajo actual 2011<br>os-oriis tatales | 0              |
|--------------------------------------------------------------------------------------|----------------------------------------------------------------------------|------------|---------------------------------------------------------------------|--------------------------------------------------------------------|----------------|
| structur#Operativa + Documentos Normativos + Presupuesto + Apoyos + Materiales + Adm | ninistración 🕨 Informes (antes Cédulas de Vigilancia e Informes Anuales) A | Reportes + | Actividades                                                         | del OEC (                                                          |                |
| + Aproyos + Consultar Obras Aproyos y Servicios                                      |                                                                            |            |                                                                     |                                                                    |                |
| a + Desota GenteradOK                                                                |                                                                            |            |                                                                     |                                                                    |                |
| ascenses                                                                             |                                                                            | HEN        | URLASSI PEADS                                                       | E                                                                  | ALTER ACCESSES |
| benings as serves to serve a                                                         |                                                                            | HOWEREL    | AND BREAK                                                           | TODAL                                                              | MIROOP STREET  |
| EISCO CHA MUNICIPAL EN ADVIDU. CACENCE AS                                            |                                                                            | 440        | 100                                                                 | 1 1947                                                             |                |
| FIGURDSA MUNICIPAL FILATEL MEA- FACATECAL                                            |                                                                            | 2550       | - 700                                                               | 3200-                                                              |                |
| EIECUTORA MUNICIPALEN BENITO I MAREZ - 2NO/FECAS                                     |                                                                            | 1350       | 1460                                                                | 2800                                                               | 1              |
| EJECUTORIA MUNICIPAL EN CALERA-ZACATECIAS                                            |                                                                            | 810        | 100                                                                 | 101                                                                | 1              |
| EJECUTORIA MUNICIPALEN CAUTRS: ZACITECAS                                             |                                                                            | .790.      | 100                                                                 | 1000                                                               |                |
| ELECTIONA MUNICIPAL EN CHAUCHHUITEL - ZACRIIICAS                                     |                                                                            | 15201      | 10.00                                                               | 8100                                                               | 1              |
| EEGUTORA MUNKOPAL EN CINICEPTION BELIORO - JACATECAS                                 |                                                                            | 2400       | 2500                                                                | 1000                                                               | *              |
| EFECUTORA MUNICIPAL EN CURUPTEN OC. CACATECAS                                        |                                                                            | 100        | 100                                                                 | 223                                                                | 1              |
| EJECUTORA MUNICIPAL DI TE SALIADOR - EXCATECAT                                       |                                                                            | 10         | 30                                                                  | 20                                                                 | 1              |
|                                                                                      |                                                                            | 40676      | 40192                                                               | MER NO.                                                            | - 31           |
| 1 (Jard) (44                                                                         |                                                                            |            |                                                                     |                                                                    |                |
|                                                                                      | *                                                                          |            |                                                                     |                                                                    |                |

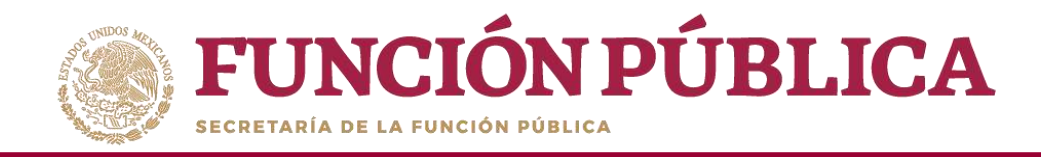

En esta pantalla se muestran los apoyos, obras o servicios capturados. Si desea información más específica de la acción, haga clic en el apoyo, obra o servicio deseado.

| FUNCIÓN PÚBLICA                                                     | PROGRAMA FEDERAL DE DESARROLLO SOCIAL 950000 |                               |                    |                                       |               | z URIARTE<br>rmativa<br>I de trabajo ac<br>c6-2016 18:34:52 | tual 2016                                                    | ()<br>()<br>()<br>()<br>()<br>()<br>()<br>()<br>()<br>()<br>()<br>()<br>()<br>( |           |
|---------------------------------------------------------------------|----------------------------------------------|-------------------------------|--------------------|---------------------------------------|---------------|-------------------------------------------------------------|--------------------------------------------------------------|---------------------------------------------------------------------------------|-----------|
| Estructura Operativa + Documentos Normativos + Presup               | uesto + Apoyos ⊧ Materiales + Ao             | iministración 🕨 Informes (ant | es Cédulas de Vigi | lancia e <mark>informes Anuale</mark> | s) 🕨 Reportes | Actividade                                                  | s del OEC (                                                  |                                                                                 |           |
| n 🔹 Aperyca 🤟 Censultiar Obras Aperyos y Servicios                  |                                              |                               |                    |                                       |               |                                                             |                                                              |                                                                                 |           |
| · + Consultar Exelutor in POEC + Consultar Actorism                 |                                              |                               |                    |                                       |               |                                                             |                                                              |                                                                                 |           |
| #CODHIS                                                             | AICHO                                        | LIDAROA.                      |                    | REVERSENCEMENTS                       |               | 100                                                         | 200                                                          | 102304                                                                          | EDCHA     |
| PROKOCIE JELI, UNIVERSIENAD TROMOLÓGICA TEL<br>NORTS DE GUNNAÇINATO | *                                            | iseitäe                       | 1360               | 1250                                  | 2805          | 2015-10-01<br>01:00:00-<br>2016-12-15<br>01:00:010          | 2016/12/<br>16<br>00(0205.0<br>-2016/12-<br>14<br>00:00:00.0 | 27/02/2014                                                                      | 2106/3016 |
|                                                                     |                                              |                               | 1350               | 1453                                  | 2808          |                                                             |                                                              |                                                                                 |           |
|                                                                     |                                              | 1                             | 11                 |                                       |               |                                                             |                                                              |                                                                                 |           |
|                                                                     |                                              | <b>M</b>                      |                    |                                       |               |                                                             |                                                              |                                                                                 |           |

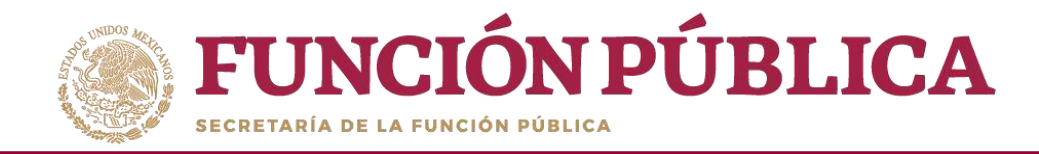

#### En esta pantalla se muestra el apoyo, obra o servicio con su estructura financiera.

| <b>FUNCIÓN PÚBLICA</b>                | SIC.                | S<br>formático de Contraloria Social                                                                                                    |                           |                                          |                                                                                                    |                                          |  |  |
|---------------------------------------|---------------------|----------------------------------------------------------------------------------------------------|---------------------------|------------------------------------------|----------------------------------------------------------------------------------------------------|------------------------------------------|--|--|
| structura Operativa + Documentos Norm | ativos 🕨 Presupuest | o → Apoyos → Mater                                                                                                    | ales ) Administración     | <ul> <li>Informes (antes Cédu</li> </ul> | ias de Vigilancia e Informes Anua                                                                                                    | sles) 🕨 Reportes 🕴 Actividades del OEC 🕽 |  |  |
|                                       |                     |                                                                                                    |                           |                                          |                                                                                                    |                                          |  |  |
|                                       | DETAILS DEL PI      | KOVECTO.                                                                                                    |                           |                                          |                                                                                                    | ×                                        |  |  |
|                                       | NOMBRE DEL PROY     | ECID PROPODE 2015, U                                                                                                    | NIVERSIDAD TECNOLÓGICA DI | EL NORTE DE GLANAJUATO,                  |                                                                                                    |                                          |  |  |
|                                       | Appyo - Obri        | and a state of the state of the |                           |                                          |                                                                                                    |                                          |  |  |
|                                       | COMENTARIOS         | CONENT/HEDS                                                                                                    |                           |                                          |                                                                                                    |                                          |  |  |
|                                       | 1                   |                                                                                                    |                           |                                          |                                                                                                    |                                          |  |  |
|                                       | 1                   |                                                                                                    |                           |                                          |                                                                                                    |                                          |  |  |
|                                       | 1'020 DE ROXARS     | HERA ADDRESS ADDRESS                                                                                                    | HOMO KULURSS AUGHADO      | mone known (administ                     | NUMBER AND ADDRESS OF ADDRESS OF |                                          |  |  |
|                                       | Federales           | RIARCENE.                                                                                                    | AND DO                    | HARDING                                  | 1.200308                                                                                                    |                                          |  |  |
|                                       | Istatates           | 1                                                                                                    |                           |                                          | 4                                                                                                    |                                          |  |  |
|                                       | Manicipates         |                                                                                                    |                           |                                          |                                                                                                    |                                          |  |  |
|                                       | Cline               |                                                                                                    |                           |                                          |                                                                                                    |                                          |  |  |

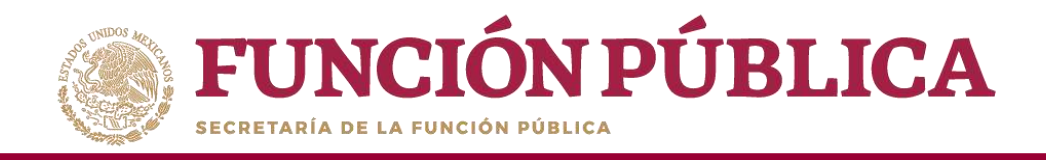

## SISTEMA INFORMÁTICO DE CONTRALORÍA SOCIAL

#### Manual de Usuario (Instancia Normativa)

COORDINACIÓN DE VINCULACIÓN CON ORGANIZACIONES SOCIALES Y CIVILES